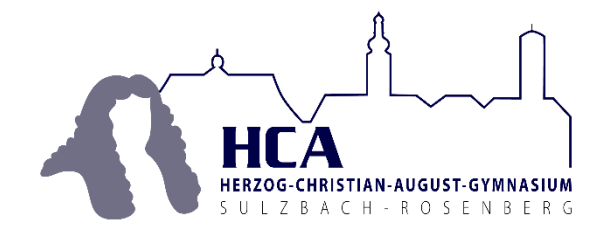

Naturwissenschaftlich-technologisches und Sprachliches Gymnasium

Blumenaustr. 1 92237 Sulzbach-Rosenberg

Telefon: 09661/876100 Fax: 09661/876105 E-mail: sekretariat@hca-gymnasium.de

# Erste Schritte im Eltern-Portal des HCA-Gymnasiums

# Übersicht:

- 1. Registrierung
- 2. Das Portal
- 3. Weiteres Kind hinzufügen
- 4. Zugangsdaten ändern
- 5. Krankmeldung
- 6. Unterrichtsbeurlaubung
- 7. Terminplan
- 8. Elternbriefe
- 9. Dokumente und Formulare

## 1. Registrierung

Sofern Sie in die Datenverarbeitung für das Elternportal eingewilligt haben, erhält Ihr Kind von der Schule das Schreiben "Zugang zum Eltern-Portal" mit den persönlichen Zugangsdaten und einer Anleitung zur Registrierung, die im Folgenden etwas bebildert wird.

Über den im Schreiben angegebenen Link <u>https://hcagysul.eltern-portal.org</u> gelangen Sie zum Eltern-Portal des HCA.

Klicken Sie auf "Registrieren".

Geben Sie in das Feld nun die Start-PIN aus Ihrem Schreiben ein, sowie Ihre E-Mailadresse und klicken Sie auf "E-Mail versenden".

Hinweis: An diese Emailadresse werden in Zukunft alle Benachrichtigungen aus dem Portal versandt (z.B. beim Erscheinen eines neuen Elternbriefes). Es ist möglich, die Adresse später im Portal zu ändern.

Besuchen Sie nun ihr E-Mail-Postfach. Dort finden Sie eine Mail des Eltern-Portals mit einem Aktivierungslink. Nach dem Anklicken dieses Links müssen Sie noch Ihr Passwort für den Zugang zum Eltern-Portal wählen.

| Eltern-Portal<br>Herzog-Christian-August-Gymnasium<br>Sulzbach-Rosenberg |  |  |  |  |  |  |
|--------------------------------------------------------------------------|--|--|--|--|--|--|
| Email Adresse                                                            |  |  |  |  |  |  |
| E-Mail-Adresse                                                           |  |  |  |  |  |  |
| Passwort                                                                 |  |  |  |  |  |  |
| Passwort                                                                 |  |  |  |  |  |  |
| Anmelden                                                                 |  |  |  |  |  |  |
| Registrieren Passwort vergessen Impressum                                |  |  |  |  |  |  |

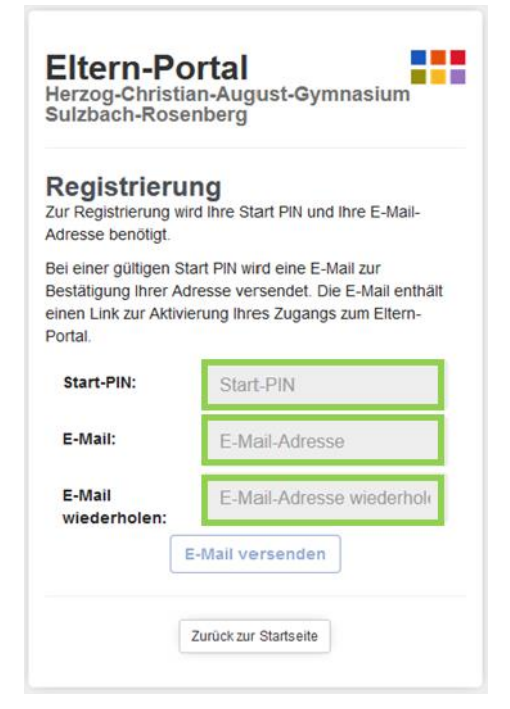

## 2. Das Portal

Nach dem Login erreichen Sie die Startseite des Portals.

| Eltern-Por<br>Herzog-Christian | <b>tal</b><br>August-Gymnasium Sulzbach-Ros | enberg                                            |                                            |           | Jetzter Login: heute um 11:49 Uhr |
|--------------------------------|---------------------------------------------|---------------------------------------------------|--------------------------------------------|-----------|-----------------------------------|
| i Service                      | 💦 Buchung 🍂 Ak                              | tuelles 0                                         | Meldungen                                  | Dokumente | Suche                             |
|                                | N<br>Herzog-Chris                           | Villkommen im<br>tian-August-Gym                  | <b>Eltern-Portal</b><br>nasium Sulzbach-Re | osenberg  |                                   |
|                                | Elternbriefe                                |                                                   |                                            | (O NEU)   | ]                                 |
|                                | N                                           | ach oben Einstellunge<br>© & art soft and more Gr | en Hilfe Abmelden<br>hbH , 2020- Impressum |           |                                   |

Dort sehen Sie auf einen Blick, ob neue Elternbriefe vorhanden sind. Unter "Service" finden Sie Schulinformationen, Schultermine und Ansprechpartner der Schule.

#### 3. Weiteres Kind hinzufügen

Sie erhalten für jedes Kind eine eigene Start-PIN und können mir einen Account im Eltern-Portal bequem mehrere Kinder verwalten.

Hierzu registrieren Sie sich im Eltern-Portal mit der Start-PIN eines Kindes. Weitere Kinder können Sie wie folgt Ihrem Account hinzufügen: Klicken Sie auf der Startseite des Portals auf den Schraubenschlüssel rechts oben und wählen Sie ganz unten "Kind hinzufügen".

|           | Einstellungen   |
|-----------|-----------------|
| E-Mail:   | E-Mail ändern   |
| Passwort: | Passwort ändern |
| Kinder:   | Kind hinzufügen |

Geben sie nun die Start-PIN aus dem Schreiben eines weiteren Kindes ein und klicken Sie auf "Auswahl bestätigen".

# Einstellungen - Kind hinzufügen

Um ein weiteres Kind hinzuzufügen, wird eine Start-PIN benötigt.

| Start-PIN: | Start-PIN |        |            |
|------------|-----------|--------|------------|
|            |           | Zurück | Bestätigen |

Über das Drop-Down-Menü rechts oben auf der Startseite können Sie nun bequem das jeweilige Kind auswählen:

| Eltern-Port<br>Herzog-Christian- | t <b>al</b><br>August-Gymnasium S | ulzbach-Rosenberg |             |           | F U Interview 22:14 Uhr |
|----------------------------------|-----------------------------------|-------------------|-------------|-----------|-------------------------|
| i Service                        | Buchung                           | Aktuelles 0       | Meldungen 0 | Dokumente |                         |

#### 4. Zugangsdaten ändern

Durch Anklicken des Schraubenschlüssels auf der Startseite rechts oben gelangen Sie zu den Einstellungen, wo Sie Ihre E-Mail-Adresse oder Ihr Passwort ändern können.

|           | Einstellungen |                 |  |
|-----------|---------------|-----------------|--|
| E-Mail:   |               | E-Mail ändern   |  |
| Passwort: |               | Passwort ändern |  |
| Kinder:   |               | Kind hinzufügen |  |

#### 5. Krankmeldung

Dank des Eltern-Portals können Sie Ihr Kind bequem online krankmelden:

| Eltern-Port<br>Herzog-Christian- | <b>al</b><br>August-Gymnasium Sulzb | ach-Rosenberg                            |                                                              |           | letzter Login: heute um 22:14 Uhr |
|----------------------------------|-------------------------------------|------------------------------------------|--------------------------------------------------------------|-----------|-----------------------------------|
| Service                          | Buchung                             | Aktuelles 💿                              | Meldungen 💿                                                  | Dokumente | > Suche                           |
|                                  | Herz                                | Willkommen ir<br>og-Christian-August-Gyn | Krankmeldung<br>Antrag auf Unterrichtsbeur<br>Adressänderung | flaubung  |                                   |
|                                  | / Elternbriefe                      |                                          |                                                              | 0 NEL     | D                                 |

Bei mehreren Kindern: Wählen Sie auf der Startseite rechts oben das erkrankte Kind aus.

Klicken Sie auf den grünen Brief im Reiter Meldungen und klicken Sie anschließend auf "Krankmeldung".

| Eltern-Portal<br>Herzog-Christian-August-Gymnasium Sulzba                                                                  | nch-Rosenberg                                                                                    |           | ketzter Login: heute um 11:49 Uhr |
|----------------------------------------------------------------------------------------------------|--------------------------------------------------------------------------------------------------|-----------|-----------------------------------|
| j Service Buchung                                                                                                    | Aktuelles 0 Meldungen 0                                                                          | Dokumente | > Suche                           |
| Krankmeldung                                                                                                    |                                                                                                  |           |                                   |
| Die telefonische oder elektronische Krankmeldung ersetzt ni<br>Die schriftliche Entschuldigung mit Ihren Angaben kann nach | cht die schriftliche Entschuldigung der Erziehungsberechtigten.<br>dem Versenden erzeugt werden. |           |                                   |
|                                                                                                    | für                                                                                              |           |                                   |
| Vom (*)                                                                                                    | 21.12.2020                                                                                       |           |                                   |
| Bis <sup>(*)</sup>                                                                                                    | 21.12.2020                                                                                       |           |                                   |
| Grund:                                                                                                    | *** wählen ***                                                                                   | ~         |                                   |
| Kommentar:<br>(max, 512 Zeichen)                                                                                           | (Wird auf dem beim Absenden erzeugten Ausdruck angeze                                            | igt)      |                                   |
| (                                                                                                    |                                                                                                  |           |                                   |
|                                                                                                    | (*) Pflichtfelder Meldung ve                                                                     | rsenden   |                                   |

Füllen Sie nun die Krankmeldung aus und klicken Sie auf "Meldung versenden".

| Eltern-Portal<br>Herzog-Christian-August-Gymnasium Sulzba                                                | ich-Rosenberg                                                                                 | letzter Login: heute um 11:49 Uhr |  |  |  |  |  |  |
|----------------------------------------------------------------------------------------------------|-----------------------------------------------------------------------------------------------|-----------------------------------|--|--|--|--|--|--|
| Service Buchung                                                                                          | Aktuelles 0 Meldungen 0 E Dokumente                                                           | y Suche                           |  |  |  |  |  |  |
| Krankmeldung<br>Die telefonische oder elektronische Krank<br>Die schriftliche Entschuldigung mit ihren A | ung<br>Entschuldigung muss innerhalb von 2 Tagen nachgereicht werden.<br>Ok Ausdruck erzeugen |                                   |  |  |  |  |  |  |
| Kr                                                                                                    | Krankmeldung für den 21.12.2020 bis 21.12.2020 versendet.<br>Meldung rückgängig machen        |                                   |  |  |  |  |  |  |
| Vom <sup>(*)</sup>                                                                                       | 21.12.2020                                                                                    |                                   |  |  |  |  |  |  |
| Bis (*)                                                                                                  | 21.12.2020                                                                                    |                                   |  |  |  |  |  |  |
| Grund:                                                                                                   | *** wählen *** v                                                                              |                                   |  |  |  |  |  |  |
| Kommentar:<br>(max. 512 Zeichen)                                                                         | (Wird auf dem beim Absenden erzeugten Ausdruck angezeigt)                                     |                                   |  |  |  |  |  |  |
|                                                                                                    | (*) Pflichtfelder Meldung versenden                                                           |                                   |  |  |  |  |  |  |
| Gemeldete Absenzen 🔻                                                                                     |                                                                                               |                                   |  |  |  |  |  |  |
|                                                                                                    | Nach oben Einstellungen Hilfe Abmeiden                                                        |                                   |  |  |  |  |  |  |

Wählen Sie anschließend "Ausdruck erzeugen". Dieses von Ihnen unterschriebene Formular ist die schriftliche Entschuldigung.

Sie können den Ausdruck auch später noch einmal bei "Gemeldete Absenzen" ausdrucken.

Die elektronische Krankmeldung erscheint automatisch im Sekretariat.

Hinweis: Die bekannten Regeln und Fristen zu den Absenzen gelten weiterhin. Die schriftliche Entschuldigung muss wie bisher innerhalb von zwei Tagen unterschrieben im Sekretariat abgegeben werden, ansonsten fehlt ihr Kind unentschuldigt.

Um unnötige Rückfragen zu vermeiden, melden Sie bitte Ihr Kind zuverlässig bei 8 Uhr über das Eltern-Portal krank, da anschließend die elektronische Verarbeitung erfolgt.

# 6. Unterrichtsbeurlaubung

Den Antrag für eine Unterrichtsbeurlaubung (z.B. Arzttermin, familiäre Angelegenheit etc.) können Sie digital über das Elternportal erstellen.

| i Service Buchung                                                                                                    | Aktuelles 0 Meldungen 0 📄 Dokumen                                                                                                    |
|----------------------------------------------------------------------------------------------------|----------------------------------------------------------------------------------------------------|
| Antrag auf Unterrichtsbeurlaubung                                                                                     | gem. §20 Abs. 3 BaySchO                                                                                                    |
| er telefonische oder elektronische Beurlaubungsantrag ers<br>er schriftliche Antrag kann nach dem Versenden des Antra | ietzt nicht den schriftlichen Antrag der Erziehungsberechtigten.<br>Igs erzeugt werden.                                                                                                    |
| ine Beurlaubung kann nur mit einem Vorlauf von mindester                                                              | ns 2 Tag(en) erfolgen.                                                                                                    |
| itte beachten Sie, dass die Abgabe eines Antrags auf Beur                                                             | laubung nicht automatisch dessen Genehmigung bedeutet!                                                                                                    |
|                                                                                                    |                                                                                                    |
| Von: (*)                                                                                                    | 05.05.2021                                                                                                    |
| Uhrzeit:                                                                                                    |                                                                                                    |
| Bis:                                                                                                    | 05.05,2021                                                                                                    |
| Uhrzeit:                                                                                                    |                                                                                                    |
| Ganztags:                                                                                                    |                                                                                                    |
| Kind darf nach Hause:                                                                                                 | Nur bei nicht volljähren Kindern und im Falle einer Sportbefreiung für<br>Stunden, die am Rande des regulären Unterrichts stattfinden:<br>Geben Sie bitte hier an, ob Ihr Kind von der Schule nach Hause geschickt<br>werden darf. |
|                                                                                                    | Mein Kind darf von der Schule nach Hause geschickt werden.                                                                                                    |
| Grund: <sup>(*)</sup>                                                                                                 | *** wählen *** ~                                                                                                    |
| Kommentar:<br>(Pflichdeld)                                                                                            | Kommentar (Wird auf dem beim Absenden erzeugten Antrag beim<br>Grund mit angezeigt, Maximal 512 Zeichen)                                                                                                    |
|                                                                                                    | 41                                                                                                    |
|                                                                                                    | Meldung versenden                                                                                                    |

Geben Sie den erzeugten Antrag wie bisher Ihrem Kind zur Abgabe im Sekretariat mit (Vorlauf von zwei Tagen).

# 7. <u>Terminplan</u>

Unter dem Reiter "Service" finden Sie den Terminplan der Schule.

i Termine

|       |           |          | <<       | Woche Mona  | t >>                   |         |         | Liste             |
|-------|-----------|----------|----------|-------------|------------------------|---------|---------|-------------------|
|       | Juli 2021 |          |          |             |                        |         |         |                   |
|       | Montag    | Dienstag | Mittwoch | Donnerstag  | Freitag                | Samstag | Sonntag | Legende:          |
|       |           |          |          | 1           | 2                      | 3       | 4       | Termin der Schule |
|       | 5         | 6        | 7        | 8           | 9                      | 10      | 11      |                   |
|       | 12        | 13       | 14       | 15          | 16                     | 17      | 18      |                   |
| KW 29 | 19        | 20       | 21       | 22<br>Beach | 23<br>tag 9. Jgst.     | 24      | 25      |                   |
|       | 26        | 27       | 28       | 29          | <b>▼</b> <sub>30</sub> | 31      | 1       |                   |

Wenn Sie "Liste" anklicken, erhalten Sie eine Liste aller Termine, die Sie ausdrucken können.

# 8. Elternbriefe

Elternbriefe finden Sie in der Rubrik "Aktuelles".

| 1 Service | Buchung Aktuelles 3 Meldungen 0                                                                               | Dokumente Suche |
|-----------|----------------------------------------------------------------------------------------------------|-----------------|
|           | Willkommen im Eltern-Portal<br>Herzog-Christian-August-Gymnasium Sulzbach-Rosen                               | berg            |
|           | Schwarzes Brett                                                                                               | 0 NEU           |
|           | 🔶 Elternbriefe                                                                                                | 3 NEU           |
|           |                                                                                                    |                 |
|           | Nach oben       Einstellungen       Hilfe       Abmelden         © & art soft and more GmbH , 2021- Impressum |                 |

Wenn Sie "Elternbriefe" anklicken, öffnet sich eine Übersicht mit allen Elternbriefen. Beim Klick auf den Titel eines Elternbriefes wird dieser heruntergeladen.

| i Service | Buchung                                                                                                    | Aktuelles 3 | Meldungen 0 | Dokumente | > Suche |  |
|-----------|----------------------------------------------------------------------------------------------------|-------------|-------------|-----------|---------|--|
| Elternb   | priefe<br>nload wird der Empfang des Elternbriefes                                                                                                    | pestätigt.  |             |           |         |  |
| #3        | Unterricht und Infektionsschutz an 04.10.2021 Empfang noch nicht bestätigt.<br>(keine Datei - Empfang durch Klick auf Titel bestätigen) 01.10.2021 14:44:00<br>Sehr geehrte Eltern,<br>liebe Schülerinnen und Schüler,                                                                                                    |             |             |           |         |  |
|           | gem. KMS v. 01.10.2021 gilt ab 04.10.2021: "Die Maskenpflicht entfällt im Unterricht, bei sonstigen Schulveranstaltungen und in<br>der Mittagsbetreuung, auch wenn der Mindestabstand von 1,5 Metern nicht gewahrt werden kann. Dies gilt für Schülerinnen<br>und Schüler sowie für Lehrkräfte und sonstige an der Schule tätige Personen.<br>Ansonsten besteht – wie bisher – im Inneren des Schulgebäudes außerhalb des Unterrichts (z. B. auf den Gängen und im<br>Treppenhaus) Maskenpflicht. Im Außenbereich der Schule (z. B. auf dem Pausenhof) muss keine Maske getragen werden.<br>Wenn jemand trotzdem freiwillig eine Maske tragen möchte, ist dies selbstverständlich möglich." |             |             |           |         |  |
|           | Vielen Dank im Voraus,<br>mit besten Grüßen<br>OStD Dieter Meyer, Schulleiter                                                                                                    |             |             |           |         |  |

Neben Elternbriefen befindet sich in der Rubrik "Aktuelles" auch ein Schwarzes Brett mit Nachrichten der Schulleitung.

| Service                                      | Buchung Aktuelles 3 Meldungen 0 Dokumente 🔎 Suche                                                                                                    |  |  |  |  |  |
|----------------------------------------------|----------------------------------------------------------------------------------------------------|--|--|--|--|--|
| Schwarzes Brett Nachrichten der Schulleitung |                                                                                                    |  |  |  |  |  |
| 23.09.2021 - 01.10.2021                      | Wahlunterricht         Liebe Schülerinnen und Schüler, sehr geehrte Eitern,         neben dem Pflichtunterricht haben Schülerinnen und Schüler die Möglichkeit, ihren Interessen und Neigungen entsprechend Wahlunterricht zu besuchen. In der beigefügten Übersicht ist aufgelistet, welche Wahlkurse und Sportarbeitsgemeinschaften am HCA-Gymnasium im Schuljahr 2021/22 angeboten werden können. Soweit diese Daten der Schulleitung vorliegen, ist für jeden Wahlkurs und jede Sportarbeitsgemeinschaft angegeben, wann und wo die Vorbesprechungen stattfinden. Soweit bereits bekannt, sind auch die Termine angegeben, an denen die Kurse stattfinden.         Für Schülerinnen und Schüler des G8, also der Jahrgangsstufe 10, kann ein ganzjährig besuchter Wahlunterricht als Unterricht im Rahmen der individuellen Förderung angerechnet werden.         Als Eltern können Sie Ihr Kind im Elternportal direkt für einen Wahlkurs anmelden, indem Sie dort auf "Buchungen" >> "Voranmeldung Wahlkurse" gehen. Wenn ein Schüler angenommen wurde, sehen Sie das im Eltern-Portal bei "Buchungen" >> "Voranmeldung Wahlkurse". Dort hat dieser Wahlkurs dann den Status "Angemeldet". |  |  |  |  |  |

# 9. Dokumente und Formulare

Wichtige Dokumente (z.B. zum Infektionsschutz Corona) und Formulare finden Sie in der Rubrik "Dokumente".

| Service B               | suchung Aktuelles 1 Meldungen 0 Dokumente Suche                                  |  |  |  |  |  |  |
|-------------------------|----------------------------------------------------------------------------------|--|--|--|--|--|--|
| Allgemeine Dokumente    |                                                                                  |  |  |  |  |  |  |
| Infektionsschutz Corona | Infektionsschutz Corona                                                          |  |  |  |  |  |  |
| Sprechstunden           | 📑 Rahmenhygieneplan v. 22.09.2021 vollständig                                    |  |  |  |  |  |  |
|                         | Testungen und Quarantäne an Schulen                                              |  |  |  |  |  |  |
|                         | Umgang mit Erkältungssymptomen                                                   |  |  |  |  |  |  |
|                         | Sprechstunden                                                                    |  |  |  |  |  |  |
|                         | 📑 Sprechzeiten der Lehrkräfte im 1. Halbjahr                                     |  |  |  |  |  |  |
|                         | Hinweis: Bitte wie bisher Sprechstundentermine über das Sekretariat vereinbaren. |  |  |  |  |  |  |